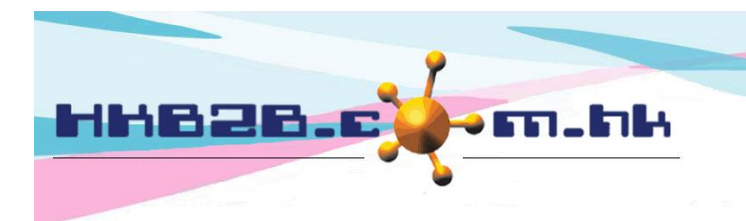

HKB2BLimited 香港灣仔軒尼斯道 48-62 號上海實業大廈 11 樓 1102 室 Room 1102, Shanghai Industrial Investment Building, 48-62 Hennessy Road, Wan Chai, Hong Kong Tel: (852) 2520 5128 Fax: (852) 2520 6636 Email: cs@hkb2b.com.hk Website: http://hkb2b.com.hk

## Purchase Treatment after finished booking

Main page > Booking > Select booking table you need

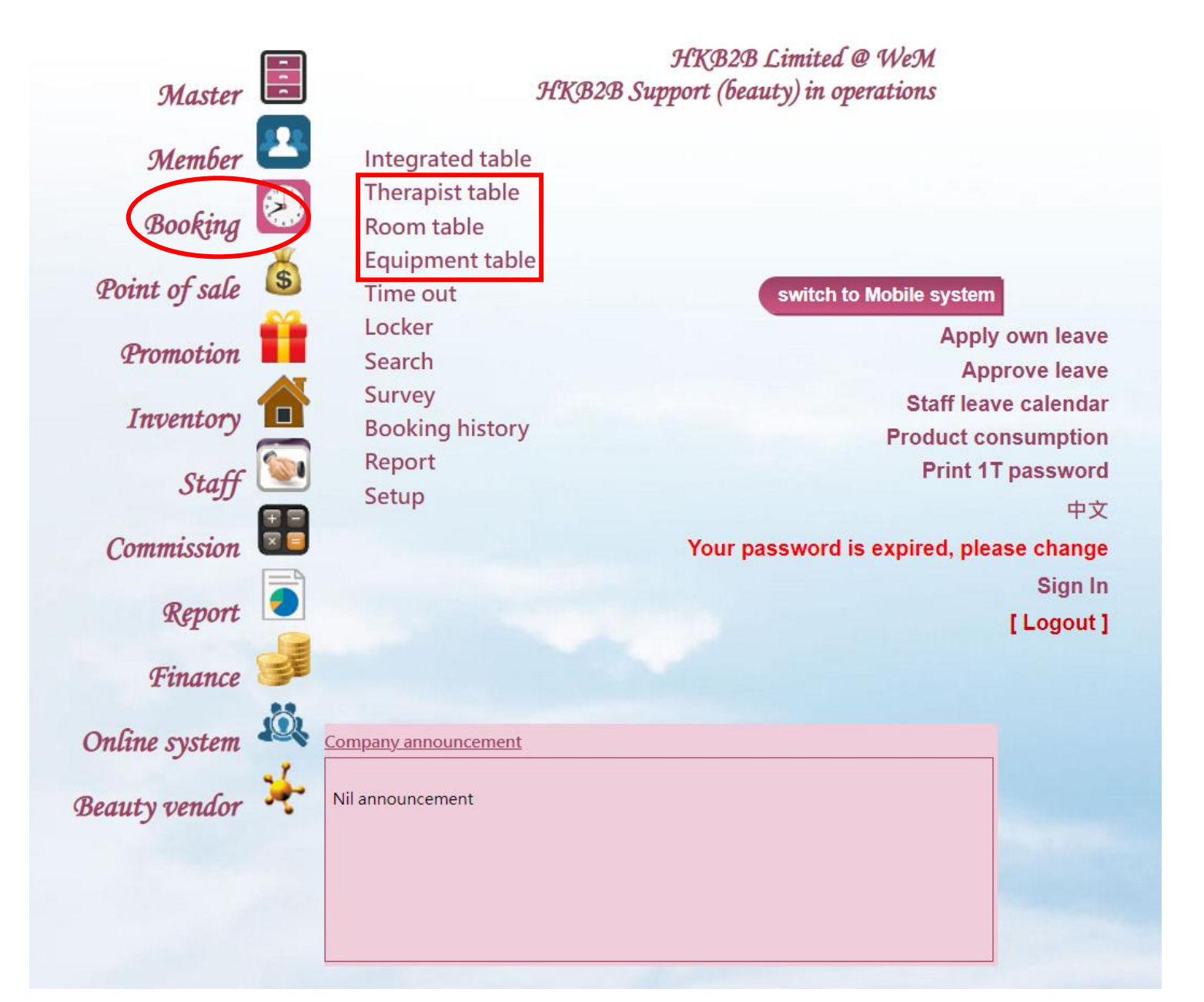

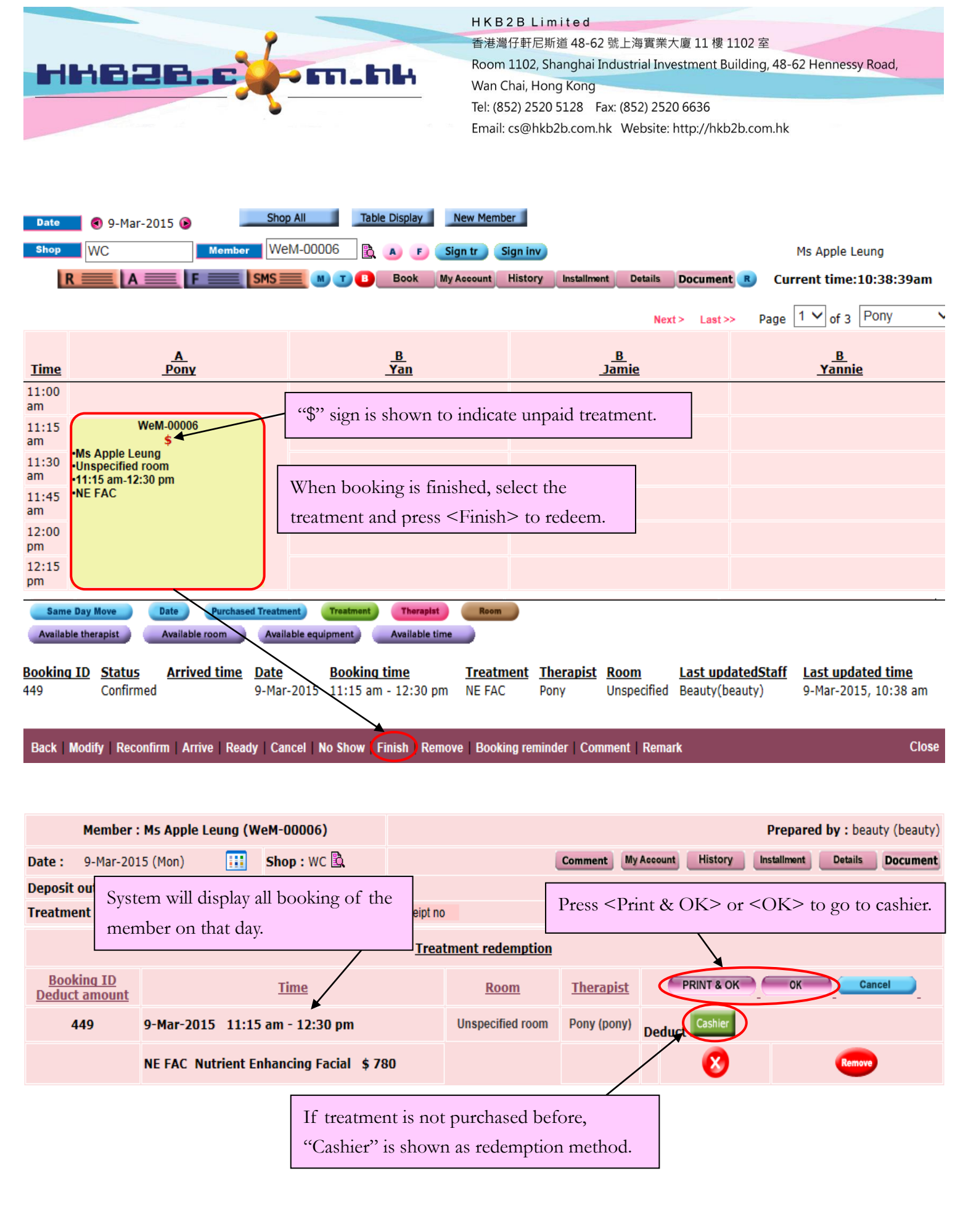

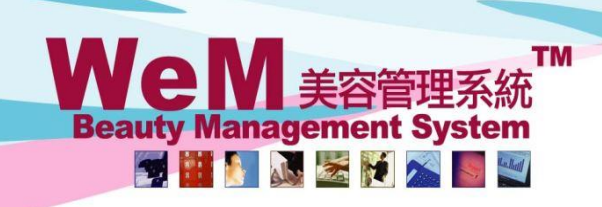

HKB2B Limited 香港灣仔軒尼詩道48-62號上海實業大廈11樓1102室 Rm 1102, Shanghai Industrial Investment Building, 48-62 Hennessy Road, Wan Chai, Hong Kong Tel: (852) 2520 5128 Fax: (852) 2520 6636 E-mail: cs@hkb2b.com.hk Website: http://hkb2b.com

m.hk

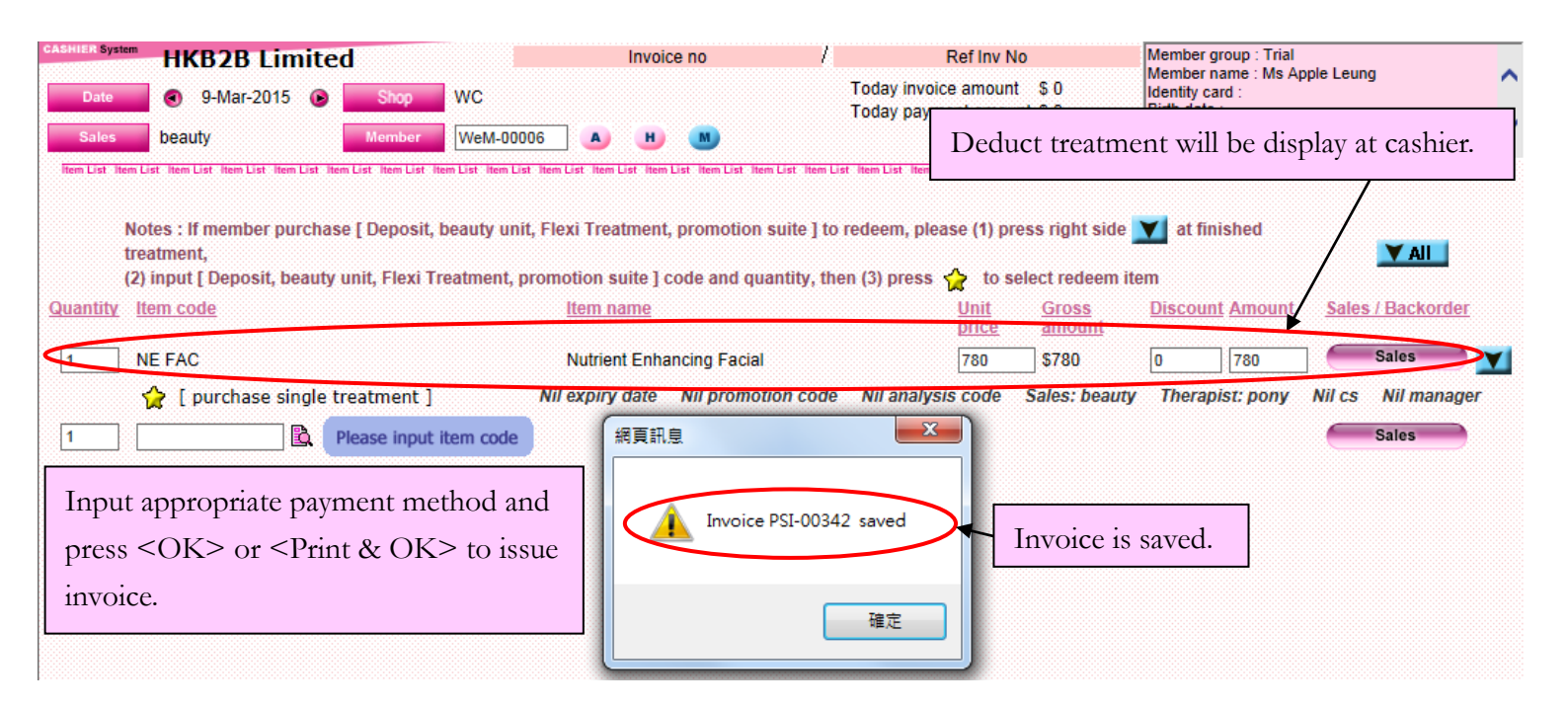

HHB2B

## Treatment receipt

| Member :      | Apple Leung               | Treatment receipt 9-<br>date : | -Mar-2015 10:43 am               |  |
|---------------|---------------------------|--------------------------------|----------------------------------|--|
| Member code : | WeM-00006                 | Treatment receipt no : B       | Treatment receipt no : BTR-00081 |  |
| Shop :        | WC                        | Input by : Be                  | eauty (beauty)                   |  |
| Code          | Description               | Redeem item                    | Therapist                        |  |
| NE FAC        | Nutrient Enhancing Facial | PSI-00342 (NE FAC T)           | Pony(pony)                       |  |
|               |                           | Treatment is redeemed by       | the same invoice as above.       |  |

| <u>Time</u> | <u>A</u><br>Pony                                   | <u>B</u><br>Yan       | <u>B</u><br>Jamie | <u>B</u><br><u>Yannie</u> |
|-------------|----------------------------------------------------|-----------------------|-------------------|---------------------------|
| 11:00<br>am |                                                    |                       |                   |                           |
| 11:15<br>am | WeM-00006<br>•Ms Apple Leung                       |                       |                   |                           |
| 11:30<br>am | •Unspecified room<br>•11:15 am-12:30 pm<br>•NE FAC |                       |                   |                           |
| 11:45<br>am | <b>_</b>                                           | Finished booking time | slot is           |                           |
| 12:00<br>pm |                                                    |                       |                   |                           |
| 12:15<br>pm |                                                    |                       |                   |                           |
| 12:30       |                                                    |                       |                   |                           |